## ~ メール配信サービス 操作方法 ~

1. 当健康保険組合のホームページを開き、『メール配信サービス 入口』ボタンを クリックし、『メール配信サービス ログイン画面』を開きます。

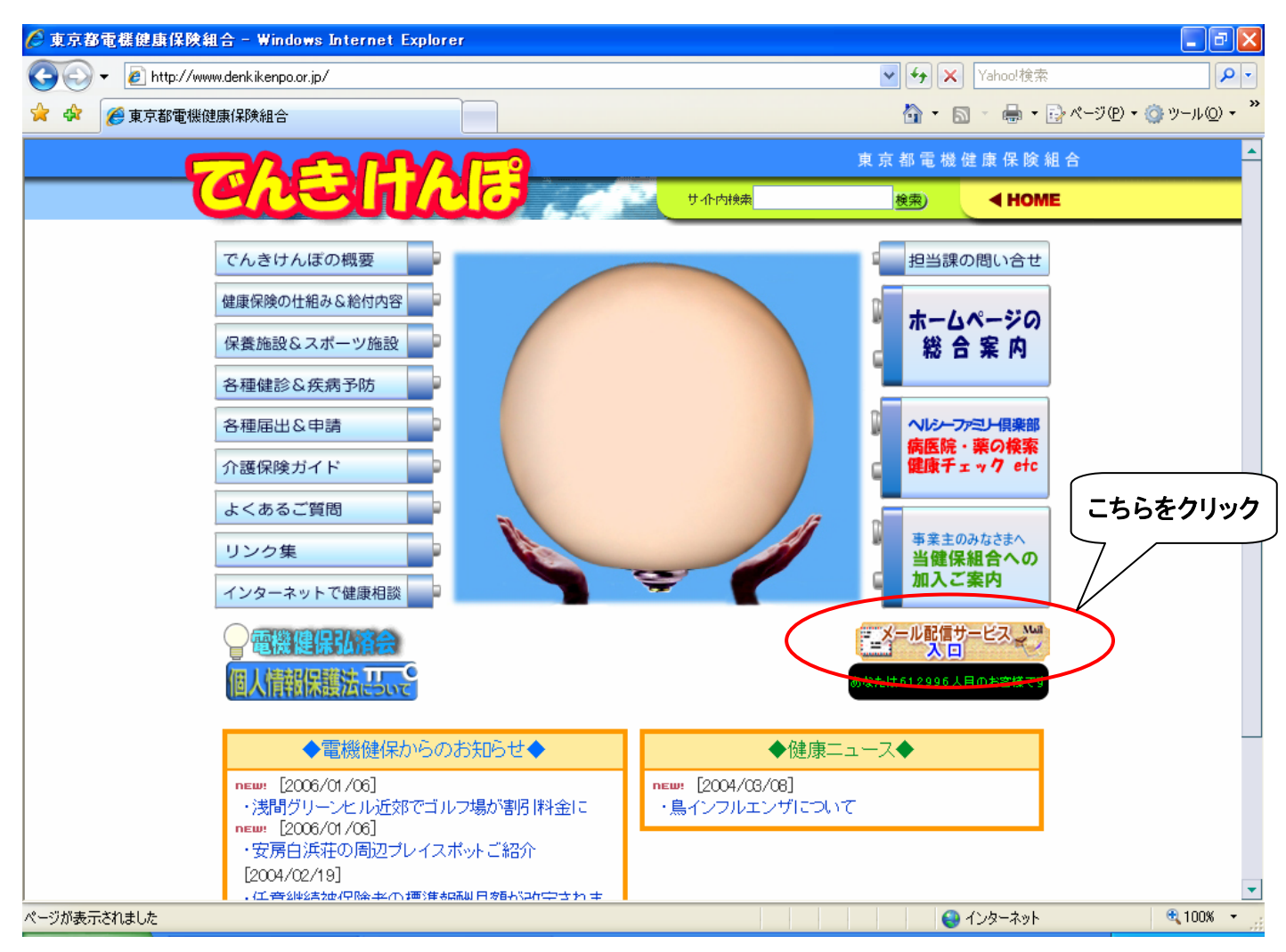

※:当健康保険組合のホームページURLは以下になります。

[http://www.denkikenpo.or.jp/]

2. ログイン画面が表示されましたら、今回送付しましたログインIDとパスワードを入力し、 『ログイン』ボタンをクリックしてください。

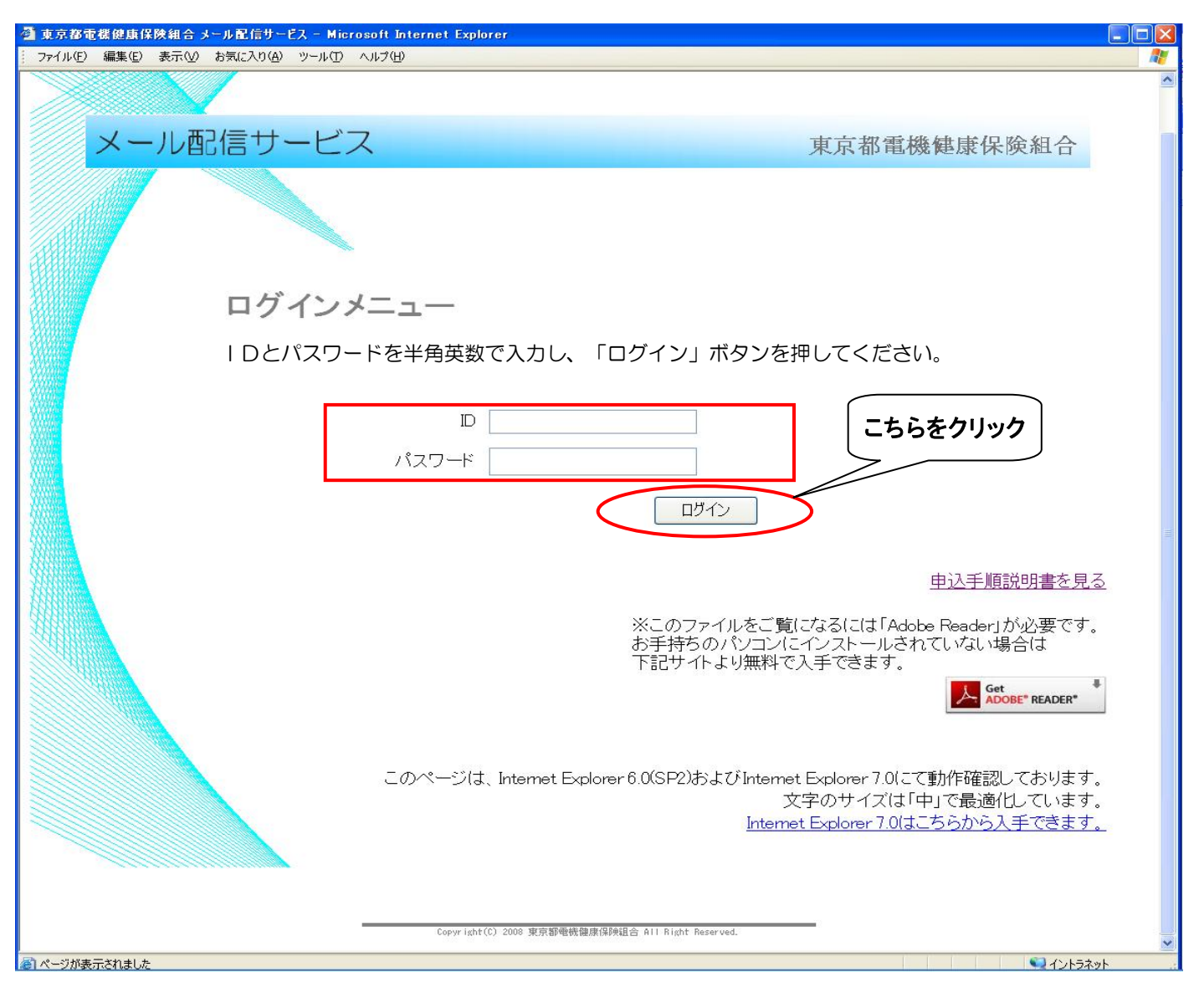

## ※:パスワードは半角英数小文字で入力してください。また、当面はパスワードの変更機能 はございませんのでご了承ください。

3. 初回ログイン時、メールアドレスの登録画面が表示されます。 事業所記号・名称を確認し、ご担当者氏名、メールアドレス(入力・確認)、連絡先電話番号を 入力し、『登録確認』ボタンをクリックします。

| 🖄 Untitled Page - Microsoft Internet Explorer                             |                                                                              |
|---------------------------------------------------------------------------|------------------------------------------------------------------------------|
| ファイル(E) 編集(E) 表示(V) お気に入り(A) ツール(T) ヘルプ(H)                                | <b>//</b>                                                                    |
|                                                                           | A                                                                            |
| メール配信サービス                                                                 | 東京都電機健康保険組合                                                                  |
|                                                                           | ヘルプ ログアウト                                                                    |
| 新規登録                                                                      |                                                                              |
| 事業所様の新規登録を行います。<br>担当者名、メールアドレス、連絡先電話番号<br>メールアドレスの誤登録防止の為、登録する<br>てください。 | を入力してください。<br>5アドレスを「入力」項目欄と「確認」項目欄に入力し                                      |
| 事業所記号<br>事業者名<br>担当者名<br>メールアドレス(入力)<br>メールアドレス(確認)<br>連絡先番号              | 259<br>kps<br>山田 倫子<br>n-yamada@keypoto.com<br>03-1234-5678<br>言己人例:000-0000 |
| Copyr Laht(C) 2008 日                                                      | こちらをクリック<br>認 戻る                                                             |
| ページが表示されました                                                               | ✓                                                                            |
| C A PROVENSION                                                            |                                                                              |

※:1事業所、1アドレスに限らせていただきます。2回目以降の登録は更新(修正)になります。 ※:携帯電話のメールアドレスは使用できません。

4. 『登録確認』クリック後、新規登録内容確認画面が表示されます。 登録内容を確認し、『登録確定』ボタンをクリックしてください。

| 🗿 Untitled Page – Microsoft Internet Explorer                                    |             |    |  |  |
|----------------------------------------------------------------------------------|-------------|----|--|--|
| - ファイル(E) 編集(E) 表示(W) お気に入り(A) ツール(D) ヘルブ(H)                                     |             |    |  |  |
|                                                                                  |             | ~  |  |  |
| メール配信サービス                                                                        | 東京都電機健康保険組合 |    |  |  |
|                                                                                  | ヘルプ ログアウト   |    |  |  |
| 新規登録内容確認                                                                         |             |    |  |  |
| 新規登録内容は以下のようになります。よろしければ「登録確認」ボタンを押してください。<br>内容を変更する場合は「戻る」ボタンで新規登録内容を変更してください。 |             |    |  |  |
|                                                                                  |             |    |  |  |
|                                                                                  |             |    |  |  |
| <b>事業所記号</b> 259                                                                 |             |    |  |  |
| 事業者名 kps                                                                         |             |    |  |  |
| 担当者名 山田 倫子                                                                       |             |    |  |  |
| メールアドレス n-yamada@keypoto.com                                                     | m           |    |  |  |
| 連絡先番号 03-1234-5678                                                               |             |    |  |  |
|                                                                                  |             |    |  |  |
|                                                                                  |             |    |  |  |
| こちらをク                                                                            | フリック        |    |  |  |
|                                                                                  |             |    |  |  |
|                                                                                  |             |    |  |  |
|                                                                                  |             |    |  |  |
|                                                                                  |             |    |  |  |
|                                                                                  |             |    |  |  |
|                                                                                  |             |    |  |  |
| Copyright(C) 2008 東京都電機體康保時組合 All Right Reserved.                                |             | ~  |  |  |
| 截 ページが表示されました                                                                    | ■ 12157*    | y۲ |  |  |
|                                                                                  |             |    |  |  |

5. メールアドレスの登録が完了しましたら、トップメニューが表示されます。 『通知書類 掲示板』を確認し、掲載されている各通知書類のダウンロードを行ってください。

| 🗿 Untitled Page - Microsoft Internet Explo | rer                                                         |              |
|--------------------------------------------|-------------------------------------------------------------|--------------|
| ファイル(E) 編集(E) 表示(公) お気に入り(A) ツ             |                                                             |              |
|                                            |                                                             | <u> </u>     |
| メール配信サー                                    | ビス東京都電機健康保険組合                                               |              |
|                                            | トップへ ヘルプ ログアウト                                              |              |
| トップ.                                       | メニュー                                                        |              |
| ようこそメー                                     | ル配信サービスへ! 登録情報の変更                                           |              |
|                                            | 健保からのお知らせ                                                   |              |
|                                            | メール配信サービスをご利用いただきありがとうございます。<br>下記掲示板より通知書類のダウンロードを行ってください。 | - THE        |
|                                            | 提供期間 平日 9:00~17:00<br>(土日・祝祭日・年末年始はサービスを停止しています)            |              |
|                                            | 通知書類 掲示板 こちらをクリック                                           |              |
|                                            | 2008/11/26 <u>冬季施設一覧を配布中です。</u>                             |              |
|                                            | 2008/11/25 <u>第2回ヒアリングシートをアップしました。</u>                      |              |
|                                            | 2008/11/25 <u>第1回ヒアリングシートを配布中です。</u>                        |              |
|                                            | 掲載内容を全部見る                                                   |              |
|                                            | Copyright(C) 2008 東京都電機鏈度(We組合 All Right Reserved.          |              |
| ⑧ ページが表示されました                              | <u>्र</u> ित्र राजन्त्र                                     | ۱۲ <u>ان</u> |

- ※:メールアドレスの変更等を行う場合、『登録情報の変更』ボタンをクリックし登録内容の 変更を行ってください。
- ※:過去の掲載書類を確認する場合、『掲載内容を全部見る』をクリックしてください。
- ※:メール配信サービスを終了する場合、『ログアウト』ボタンをクリックしてください。

6. 掲載されている通知書類をクリックした場合、配布ドキュメントのダウンロード画面が 表示されます。そのままダウンロードを行う場合、通知書類のタイトル下のファイル名をクリック してファイルの保存を行ってください。

| Untitled Page - Microsoft Internet Explorer  |               |                      |
|----------------------------------------------|---------------|----------------------|
| · ファイル(E) 編集(E) 表示(V) お気に入り(A) ツール(T) ヘルブ(H) |               | <b>//</b>            |
|                                              |               | <u> </u>             |
| メール配信サービス                                    | 東京都電機健康保険組合   |                      |
|                                              | トップへへルプ ログアウト |                      |
| 配布ドキュメントのダウンロード                              |               |                      |
| 以下のドキュメントをダウンロードします。よろしければファイルを選択            | 釈してください。      |                      |
| 冬季施設一覧を配布中です。<br>20 touki odf                |               |                      |
|                                              |               |                      |
| こちらをクリック                                     |               |                      |
|                                              |               |                      |
|                                              |               |                      |
|                                              |               |                      |
|                                              | 戻る            |                      |
| Copyright(C) 2008 東京都電機鏈度保険組合 All Right Res  | erved.        | 1000                 |
| 」<br>マージが表示されました                             | 🔰 🚺 🗐 ብጋኑንት:  | <mark>ک</mark><br>۱۰ |

【備考】

- ・当サービスの提供時間は、土日・祝祭日・年末年始を除く平日の9:00~17:00まで となります。
- ・お送りしたEmailの送信者アドレスには返信できませんのでご了承ください。
- ・当メール配信サービスでは、Internet Explorer6.0 又は7.0で動作確認を行っております。 これ以外のブラウザを使用した場合、動作の保証ができませんのでご了承ください。
- ・その他ご不明な点がございましたら、下記までご連絡ください。

東京都電機健康保険組合 総務部庶務課

## 03-3834-7211